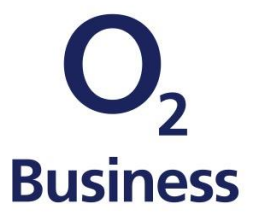

# O<sub>2</sub> Business Protect

Setup-Anleitung für Administratoren

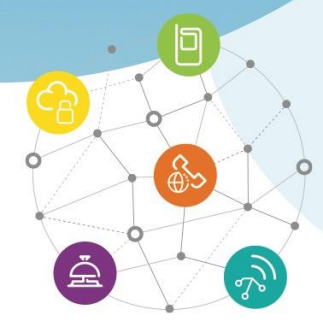

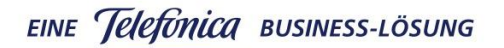

Einfach mehr unternehmen.

## Willkommen bei O2 Business Protect

O<sub>2</sub> Business Protect schützt Ihre PCs, Macs, Laptops, Tablets und Smartphones - vor Viren, Spam, Malware und Identitätsdiebstahl. Einmal installiert, können Ihre Mitarbeiter die Geräte orten, sperren, sichern oder die Daten löschen. Ganz einfach über eine Online-Plattform. Das Paket beinhaltet auch McAfee TrueKey zum sicheren Speichern all Ihrer Benutzernamen und Passwörter.

Diese Anleitung wird Sie Schritt für Schritt durch die Einrichtung eines Administrator-Kontos führen und Ihnen zeigen, wie Sie Ihren Nutzern die O<sub>2</sub> Business Protect-Lizenzen zuweisen. Für diese gibt es auch eine Anleitung zum Einrichten der Lizenz auf ihren verschiedenen Geräten.

#### **Einrichtung eines Administrator-Kontos**

Beginnen wir mit dem Einrichten eines Administrator-Kontos, um dann O<sub>2</sub> Business Protect jedem zur Verfügung zu stellen, der es benötigt.

| Sehr geehrlich) Frau'Herr Klobber,<br>Ihr ei Z Bueines Probet Lizenzen sichen Rhein ab solet zur Verlägung.<br>42 Bueines Probet Lizenzen sichen Rhein ab solet zur Verlägung.<br>43 Bueines Probet Gescher Statischer Probesitier und die Lokaliseren von<br>Endprächte oder eine Bueing Frauktungten<br>44 Bueines Statischer Probesitier und die Schleiseren von<br>Endprächte oder eine Bueing Frauktungten<br>44 Bueines Statischer Probesitier und die Schleiseren von<br>54 Buein Mit gelauf Vorstgasse Kontin noch nicht einer Alter einer<br>Bueines Bueine Probesitier und die Schleiseren von<br>54 Buein Mit gelauf Vorstgasse Kontin noch nicht einer Alter einer<br>Besond annotein. Bis können dans Benzter Inschleiser und Lizenzen<br>bestehbalt Breit Uberkensten zureisten und verraufen.<br>44 Freider Werkgleich Konte erethen<br>Borse Like Ubein Beiten (17 Tagen Horten Bereiten dies Presend<br>vergesent Ultra. die Liege Beiten.<br>56 Abbeet Mit gelauft Workgleicher Konte bereits einergelichten zur<br>Mere Bist Mit gelauft Workgleicher Konte bereits einergelichten den Passonet<br>ander Beiten Vorstgalter Vorstgaler Konten bereits einergelichten Beiten Schleisen<br>Beiten Hart Die Vorstgalter Konte bereits einergelichten Beiten Klauften den Passonet<br>ander Vorsteilten Vorstgalter Konten bereiten einergelichten Beiten Klauften Beiten Beiten Vorsteilten Konten Beiten Beiten Be                        | 2<br>less                                                                    |                                                                                                    |
|----------------------------------------------------------------------------------------------------|------------------------------------------------------------------------------|----------------------------------------------------------------------------------------------------|
| Order geförtlicht // Fraumenter Ansoluter,<br>Imer 2- Bunnessen Protect Lossense stehen Einen alls solatit zur Vertiligung,<br>och Bunnessen Protect Lossense stehen Einen alls solatit zur Vertiligung,<br>och Bunnessen Protect Lossense stehen mit eine Lossense einen<br>Endgestatten oder eine Backup Frauktionalität. Neue bei My Digital Workplace Ronten soch nicht eineprichteit haben,<br>missens Bie ein Password erstehen und klutenen sich aller am Baren<br>Passend annotestur. Is können dem Backup Frauktionalität. Mer Die in My Digital Workplace Ronten soch dem Einer Marken<br>Backup Baren Backup Frauktionalität. Mer Die My Digital Workplace Note Baren Backup Frauktionen und Licensen<br>mentabil Breis Unterheimens: zuweisen und verwahlten. Mer Dieser Lick Licen Eine Backup Frauktionen Under Backup Baren Haustungen und Licensen<br>mentabil breis Unterheimenst zuweisen und verwahlten. Sin Abein Ir My Digital Workplace Konto bereits eingerichtet Haben, Konne Sie sich Infere Under Linge Gelause Konto bereits Backup Frauktionen, Konne Sie sich mit Hart Digital Workplace Konto bereits eingerichtet Haben, Konne Sie sich nicht Hart Digital Workplace Konto bereits eingerichtet Haben, Konne Sie sich nicht Here Berutzenamen(Herdinad AkobergisterBerotzenamen(Herdinad AkobergisterBerotzenamen)                                                                                                    | Pahr goohr                                                                   | to(c) Econillors Klaibos                                                                                                    |
| Inter 62 Binnessen Protect Lizences tableen filmen als soften Zur Verfügung<br>20 Dinnesse Protect Discovered by McAbe Saleht Bines kongeltede Bind-<br>ther Endpeltand over suitaticite Funktionen wir das Liskalseren von<br>Endpeltand over eine Salacht Protektionen wir das Liskalseren von<br>Endpeltand vorsteiler 20 Discover 20 Discover                                                         | Seili geelli                                                                 | te(r) Fraumen Kloiber,                                                                                                    |
| 23 Durinser Protect powered by McArlee bierk hoes kompetense Shutz all<br>ther Endprivate, novel most McArlee bierk hoes kompetense Shutz all<br>there Endprivate, novel most McArlee bierk hoes and<br>Shutzense McArlee McArlee Shutzense McArlee Bierk hoes<br>hoes beit by Digital Workspitzer Karles noch nicht eenpercheft halem<br>ministen Bie en Phosena of stehe und kohnen sich der ein Alleman<br>hennen Bierk her Bierk her Bierk her Bierk her Bierk her<br>her Bierk her Bierk her Bierk her Bierk her<br>her Bierk her Bierk her Bierk her Bierk her<br>her Bierk her Bierk her Bierk her<br>her Bierk her Bierk her Bierk her<br>her Bierk her Bierk her Bierk her<br>her Bierk her Bierk her<br>her Bierk her Bierk her<br>her Bierk her Bierk her<br>her Bierk her Bierk her<br>her bier bier bierk bestehen<br>Sie shahen Her Bierkzemannen/bertlinsten bereitst eingerichten<br>Bierk wird heren Bierkzemannen/bertlinsten Alkobergielefeiseis.com un<br>Bierkonff heren Bierkzemannen/bertlinsten Alkobergielefeiseis.com un<br>Bierkonff heren Bierkzemannen/bertlinsten Alkobergielefeiseis.com un<br>Bie sich her Bierkzemannen/bertlinsten Alkobergielefeiseis.com un<br>Bie sich her Bierkzemannen/bertlinsten Alkobergielefeiseis.com un<br>Bie sich her Bierkzemannen/bertlinsten Alkobergielefeiseis.com un<br>Bie sich her Bierkzemannen/bertlinsten Alkobergielefeiseis.com un<br>Bie sich her Bierkzemannen/bertlinsten Alkobergielefeiseis.com un<br>Bie sich her Bierkzemannen/bertlinsten Alkobergielefeiseis.com un<br>Bie sich her Bierkzemannen/bertlinsten Alkobergielefeiseis.com un<br>Bie sich her Bierkzemannen/bertlinsten Alkobergielefeiseis.com un<br>Bie herben Bierkzemannen/bertlinsten Alkobergielefeiseis.com un<br>Bie herben Bierkzemannen/bertlinsten Alkobergielefeiseis.com un<br>Bierkzen alkobergielefeiseis.com un<br>Bierkzen Bierkzen bierkzemannen/bertlinsten Alkobergielefeiseis.com un<br>Bierkzen Bierkzen bierkzen bierkzen bierkzen bierkzen bierkzen bierkzen bierkzen bierkzen bierkzen bierkzen bierkzen bierkzen bierkzen bierkzen bierkzen bierkzen bierkzen bierkzen bierkzen bierkzen bierkzen bierkzen bierkzen | Ihre o2 Busin                                                                | iess Protect Lizenzen stehen Ihnen ab sofort zur Verfügung.                                                                                                    |
| New bei My Digital Workslace?<br>Wenn Sin für My Digital Workslace?<br>Die Status Status Status Status Status Status Status Status<br>Benzehmannen (Herstande Albeitergfeitelbeitet, zum juri dem neuen<br>Parsverd anneklen, fülle klonen dann Benzter Hischligen und Liteizen<br>minische Beits Uberneten Status Status Status Status<br>Mr Diedal Vorstatus Zohler der Hohen Veranten<br>Dieser Link Und Instehen (1) Tagen ab Veran er abgelaufen sen sollt,<br>beer Status zum ertein Mal anneklen, nutzen Sie erteich den "Passwoll<br>wergenet" Link all die Lings Beite.<br>Ste Nein Ber My Digital Worksjace Konto bereits eingerichten Hahen, Nines<br>Sie Alben Bir My Digital Worksjace Konto bereits eingerichten Hahen, Nines<br>Sie Alben Bir My Digital Worksjace Konto bereits eingerichten Hahen, Nines<br>Sie Alben Bir My Digital Worksjace Konto bereits eingerichten Hahen, Nines<br>Sie Alben Bir My Digital Worksjace Konto bereits eingerichten Hahen, Nines<br>Sie Alben Bir My Digital Worksjace Konto bereits eingerichten Hahen, Nines<br>Sie Alben Bir My Digital Worksjace Konto bereits eingerichten Hahen, Nines<br>Sie Alben Here Deructeranmen(hertingkace Alben) bereits eingerichten Hahen, Siensteits<br>Sie Alben Here Deructeranmen(hertingkace Alben) bereits eingerichten Hahen, Siensteits<br>Sie Alben Here Deructeranmen(hertingkace Alben) bereits eingerichten Hahen, Siensteits<br>Sie Alben Here Deructeranmen(hertingkace Alben) bereits eingerichten Hahen, Siensteit<br>Sie Alben Here Deructeranmen(hertingkace Alben) bereits eingerichten Hahen, Siensteit<br>Sie Alben Here Deructeranmen(hertingkace Alben) bereits eingerichten Hahen, Siensteit<br>Sie Alben Here Deructeranmen(hertingkace Alben) bereits eingerichten Hahen, Siensteit<br>Sie Alben Here Deructeranmen(hertingkace Alben) bereits eingerichten Hahen Bereitsten Hahen Bereitsten Hahen Bereitsten Hahen Bereitsten Hahen Bereitsten Hahen Bereitsten Hahen Bereitsten Hahen Bereitsten Hahen Bereitsten Hahen Bereitsten Hahen Bereitsten Hahen Bereitsten Hahen Bereitsten Hahen Bereitsten Hahen Bereitsten Hahen Bereitsten Hahen Bereitsten H                | o2 Business<br>ihrer Endgeri<br>Endgeräten o                                 | Protect powered by McAfee bietet ihnen kompletten Schutz aller<br>äte, sowie zusätzliche Funktionen wie das Lokalisieren von<br>oder eine Backup Funktionalität.                                                                                                    |
| Weno Bie fru fly Digital Workplace Konto soch richt eigerschaft häten<br>missen Sie ein Pazziert seitete und könnet hindung meine<br>Benutzernamen flertilmaark Akbergfelstefonica.com jund ein neuen<br>hannshaft beis Unternehmens zureiten und vernatiken.<br>Mit Digital Workplace Konto einstellen<br>Unter schlassen beisen (17 zupen als Wenn er absplatenden sein sollt-<br>berge fast bis filt seiten (17 zupen als Wenn er absplatenden sein sollt-<br>berge fast bis filt seiten (17 zupen als Wenn er absplatenden sein sollt-<br>berge fast bis filt seiten (17 zupen als Wenn er absplatenden sein sollt-<br>berge fast bis filt seiten (17 zupen als Wenn er absplatenden sein sollt-<br>berge fast bis filt seiten Mariannetien neuten: Sie seinlich den "Passwort<br>wegesnet" (11 k zul der Lagin Selte.<br>Sie köhen lib er My Digital Workplace Konto bereits eingerscheft zuben, känne<br>Sie sich mit Herne Senutzemanner(Mertimand Akobergfelefenister.com) un<br>Passwort annöhen.                                                                                                    | Neu bei My                                                                   | Digital Workplace?                                                                                                    |
| Ma Dishtal Washaker Konto ennichten<br>Dierer Link likel in sieben (/) Tagen ab. Vienn er abgelaufen sein sollt,<br>beord Sie aich zum einen Mai anmelden, nutzen Sie eintach den "Passwort<br>viegestent" Link auf der Legin Selle.<br>Sie haben Ihr My Digital Workplace Konto bereits eingerichtet?<br>Wenn Sie nich My Digital Workplace Konto bereits eingericht haben, kinne<br>Sie sich mit herm Senutzemannen/tertinand Akobergisteltonica.com) un<br>Parasend annöhme.                                                                                                    | Wenn Sie Ihr<br>müssen Sie e<br>Benutzernam<br>Passwort ani<br>innerhalb Ihr | r My Digital Workplace Konto noch nicht eingerichtet haben,<br>ein Passwort erstellen und können sich dann mit Brem<br>sen (ferdimand Actiobergtetehonica.com) und dem neuen<br>melden. Sie können dann Benutzer hinzufügen und Lizenzen<br>es Unternehmens zuweisen und verwalter. |
| Dieser Leik tuluf in stelene (1) Tagen ab Wenn er abgelaufen sen salle.<br>Neor Die sich zum seine Mal annelden, mizzes Die entlach den "Passwohl<br>vergeszen". Link auf der Login Seite.<br>Sie haben Im My Digital Workplace Konto bereits eingerichtet?<br>Wenn Sie In KM yDigital Workplace Konto bereits eingerichtet.<br>Nen Sie In KM yDigital Workplace Konto bereite eingerichtet.<br>Wenn Sie In KM yDigital Workplace Konto bereite eingerichtet.<br>Berstond annelden:                                                                                                    | My Digital W                                                                 | orkplace Konto einrichten                                                                                                    |
| Sie haben Ihr My Digital Workplace Konto bereits eingerichtet?<br>Wenn Sie Ihr My Digital Workplace Konto bereits eingerichtet haben, könne<br>Sie sich mit Ihren Benützernamen(ferdimand kloiber@telefonica.com) un<br>Passvort lamelden.                                                                                                    | Dieser Link I<br>bevor Sie sic<br>vergessen" L                               | äuff in sieben (7) Tagen ab. Wenn er abgelaufen sein sollte,<br>h zum ersten Mal anmelden, nutzen Sie einfach den "Passwort<br>ink auf der Login Selte.                                                                                                    |
| Wenn Sie Ihr My Digital Workplace Konto bereits eingerichtet haben, könne<br>Sie sich mit Ihrem Benutzernamen(ferdinand.kloiber@telefonica.com) un<br>Passwort anmelden.                                                                                                    | Sie haben Ih                                                                 | r My Digital Workplace Konto bereits eingerichtet?                                                                                                    |
|                                                                                                    | Wenn Sie Ihr<br>Sie sich mit I<br>Passwort an                                | My Digital Workplace Konto bereits eingerichtet haben, können<br>hrem Benutzernamen(ferdinand.kloiber@telefonica.com) und<br>melden.                                                                                                    |
| Anmelden bei My Digital Workplace                                                                                                    | Anmelden b                                                                   | ei My Digital Workplace                                                                                                    |
|                                                                                                    | cinace.Ta                                                                    | am was O                                                                                                    |

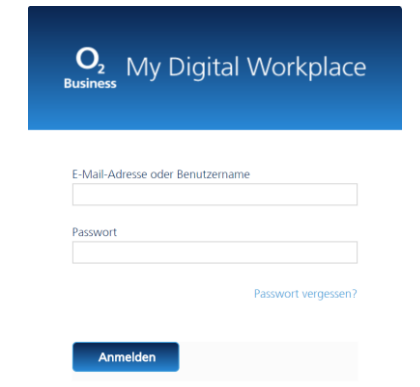

#### Schritt 1

Nach dem Kauf von O<sub>2</sub> Business Protect erhalten Sie eine Begrüßungs-E-Mail einschließlich:

- Einem Link zur Online-Plattform "My Digital Workplace" und Ihrem Benutzernamen
- Einer Anleitung zum Erstellen eines Passworts und Einrichtung des Administrator-Kontos

Können Sie die E-Mail nicht finden, überprüfen Sie bitte auch ihren Junk- und Spam-Ordner

### Schritt 2

Klicken Sie auf den Link in der E-Mail oder öffnen Sie Ihren Browser und gehen Sie zu https://o2de.csb.telefonica.com/

So gelangen Sie zur Online-Plattform "My Digital Workplace".

# <text><section-header><text><text><text><text>

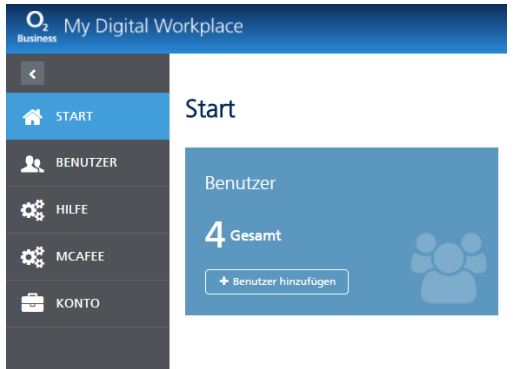

#### Schritt 3

Sie werden nun auf die Seite zur Passwort-Wiederherstellung geleitet.

Geben Sie Ihre E-Mail-Adresse ein und klicken Sie auf **Passwort zurücksetzen**. Es wird ein Link zum Zurücksetzen an Ihre E-Mail-Adresse gesendet.

Klicken Sie auf den in der E-Mail enthaltenen Link, erstellen Sie ein Passwort und loggen Sie sich ein.

| KONTO                                |                                                      |
|--------------------------------------|------------------------------------------------------|
|                                      |                                                      |
|                                      | Schritt 4                                            |
| Nach dem Einlog<br>Startseite von "N | ggen, erscheint Ihre<br><b>/y Digital Workplace"</b> |

Hier lassen sich Benutzer hinzufügen und Lizenzen vergeben. Um sich selbst eine Lizenz zuzuweisen, klicken Sie auf die Registrierkarte McAfee.

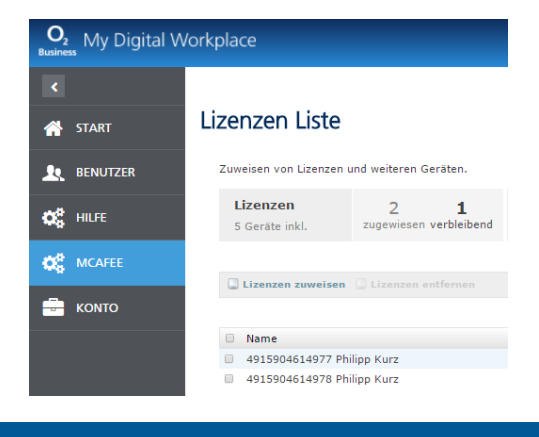

#### Schritt 5

Klicken Sie auf Lizenz zuweisen.

Hier sollte Ihr Name erscheinen mit dem festgelegten Benutzertyp Administrator.

Wählen Sie sich selbst aus und klicken Sie auf **Zuweisen**. Geschafft!

Sie haben sich selbst eine Lizenz zugewiesen und sollten eine E-Mail von  $O_2$  Business mit weiteren Informationen erhalten.

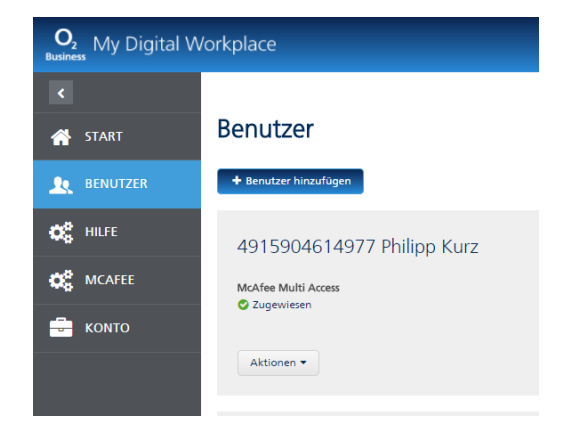

#### Schritt 6

Um Ihr Team einzurichten, gehen Sie zur Registrierkarte **Benutzer**.

Ihre gebuchten Lizenzen werden automatisch als Benutzer angelegt. Die Syntax entspricht dabei der Handynummer und muss angepasst werden.

Bitte fügen Sie die <u>Vor-und Nachnamen, E-</u> <u>Mail Adresse sowie Mobilfunknummer</u>

analog zu Schritt 7 ein und weisen Sie die Lizenzen zu.

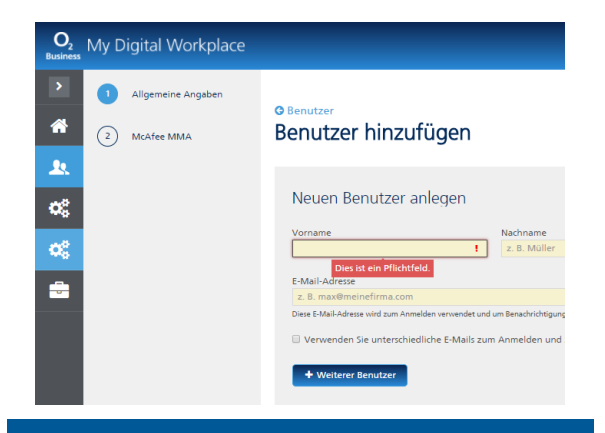

| Optionen                       | auswählen                                                                                                    |  |  |
|--------------------------------|----------------------------------------------------------------------------------------------------|--|--|
| Aktivierungs-<br>Den Benutzern | Aktivierungs-E-Mail an Benutzer senden<br>Den Benutzern wird ein Aktivierungslink gesendet, mit dem sie sich am Contr |  |  |
| Weiter                         | Abbrechen                                                                                                    |  |  |

#### Schritt 7

Zum Hinzufügen von neuen Benutzern, ergänzen Sie noch einige Information zu jedem einzelnen:

- Vollständiger Name
- E-Mail-Adresse (gleichzeitig Ihr Benutzername)
- Benachrichtigungs-E-Mail, um über Kontoänderungen zu informieren
- Das Passwort zum Einloggen
- Ein Foto (optional)

Wählen Sie die Dienste aus, die Sie dem Benutzer zuweisen möchten, markieren Sie **McAfee MMA**. Sind sie fertig, klicken Sie auf **Weiter.**  **WICHTIG:** Aktivieren Sie den Haken bei "Aktivierungsmail an den Benutzer senden" nur wenn Sie einen weiteren Administrator anlegen wollen.

Schritt 8

Bestätigen Sie durch Klicken auf **Weiter**, dass Sie damit einverstanden sind, für diesen Benutzer eine O<sub>2</sub> Business Protect Lizenz hinzuzufügen.

Für jeden Benutzer erscheint eine Seite mit einer Übersicht.

Überprüfen Sie die Richtigkeit der Angaben und klicken Sie auf **Abschließen**.

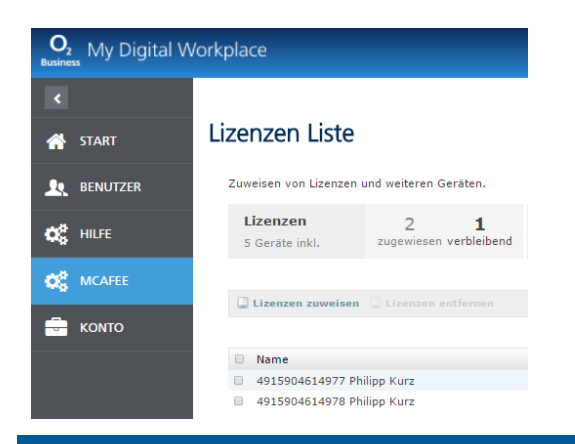

#### Schritt 9

Ihr neuer Benutzer erscheint in einer Datenbank.

• O<sub>2</sub> Business Protect finden Sie nun unter 'Aktivierte Dienste'.

• Sie können die Benutzer-Einstellungen durch Klick auf den Namen ändern.

 Benutzer lassen sich nach Bedarf hinzufügen oder löschen

• Die Anzahl der Benutzer sollte der Anzahl Ihrer Lizenzen entsprechen

• Jetzt wurden die die Lizenzen an Ihr Team vergeben.

#### Hinweis

Sie können durch die flexible Verteilung der Lizenzen auf Ihre Mitarbeiter Änderungen in **"My Digital Workplace"** vornehmen.

Diese Änderungen werden nicht 1:1 in Ihre Rechnung übertragen.

Bitte behalten Sie einen Überblick über Ihre Buchungen auf SIM Karten Ebene und die Zuteilung an Ihre Mitarbeiter.

Wir empfehlen zur einfachen Verwaltung das von  $O_2$  Business bereitgestellte Excel Template. Damit behalten Sie immer den Überblick.

Für eine spätere Deaktivierung von O<sub>2</sub> Business Protect ist diese Zuordnung relevant.

#### Geschafft!

Sie haben Ihre Einrichtung als O<sub>2</sub> Business Protect-Adminstrator abgeschlossen. Ihr Team wird per E-Mail benachrichtigt und kann sich zur Verwaltung der Geräte in das Portal McAfee Mein Konto einloggen. Jetzt ist auch ihr Team bereit.

Damit ist Ihre Firma rundum geschützt für sicheres Arbeiten.

Wir empfehlen Ihnen eine proaktive Kommunikation mit Ihren Mitarbeitern, damit auch alle Ihre Mitarbeiter den Schutz installieren. Dazu haben wir für Sie auf unserer <u>Webseite</u> eine Kommunikationsvorlage vorbereitet. Diese finden Sie auch in der Hilfe Rubrik innerhalb des <u>My Digital Workplaces</u>.

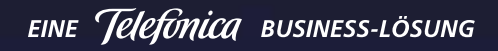

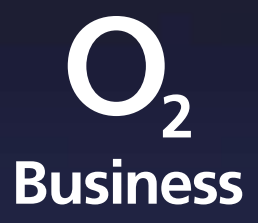